## **Tendered Groundfish Reporting using tLandings**

The tLandings application can be used on a boat, from a configured thumb drive, without an internet connection, while tendering groundfish or salmon.

The tLandings thumb drive configuration does require the following, when used in groundfish fisheries:

- selection of the groundfish application configuration
- a catcher vessel list for groundfish deliveries
- a species list unique to groundfish.

To configure the thumb drives for groundfish tendering open the Processor Tender Interface PTI 2016 and login.

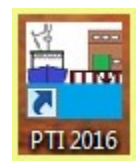

**NOTE:** Viewing the PTI DVD prior to or immediately after you review this document is recommended.

## Select Manage Master Vessel List

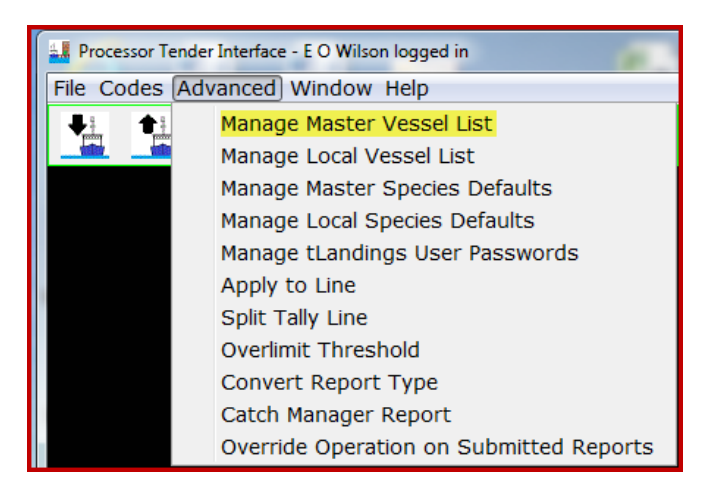

Select the Operation from the Master Vessel List in the Advanced menu. It is normally your plant/receiver.

| 🛃 Parent Operation                                                                           | and Report Type Selection |  |  |  |  |  |  |
|----------------------------------------------------------------------------------------------|---------------------------|--|--|--|--|--|--|
| Choose operation and report type to manage vessel Defaults:                                  |                           |  |  |  |  |  |  |
| Operation                                                                                    | <b></b>                   |  |  |  |  |  |  |
| Sunset Processing<br>Report Type SUNRISE PROCESSING PLANT<br>AK FRESH for SUNRISE PROCESSING |                           |  |  |  |  |  |  |
|                                                                                              | OK Cancel                 |  |  |  |  |  |  |

For example, I will choose Sunrise Processing and Groundfish Landing Report.

| Parent Operation | and Report Type Selection                      |
|------------------|------------------------------------------------|
| Choose operat    | ion and report type to manage vessel Defaults: |
| Operation        | SUNRISE PROCESSING PLANT                       |
| Report Type      | Croundfish Landing Deport                      |
|                  | Salmon Landing Report                          |
|                  | OK Cancel                                      |

This opens an empty Vessel Defaults table for Sunrise Processing.

| Vessel Defaults for SUN | RISE PROCESSING PLANT - Groundfish Landing | Report       |             |            | ×      |
|-------------------------|--------------------------------------------|--------------|-------------|------------|--------|
| ADF&G#                  | Vessel Name                                | Gear         | Crew        | Chill Type | Tare   |
|                         |                                            |              |             |            |        |
|                         |                                            |              |             |            |        |
|                         |                                            |              |             |            |        |
|                         |                                            |              |             |            |        |
|                         |                                            |              |             |            |        |
|                         |                                            |              |             |            |        |
|                         |                                            |              |             |            |        |
|                         |                                            |              |             |            |        |
|                         |                                            |              |             |            |        |
|                         |                                            |              |             |            |        |
|                         |                                            |              |             |            |        |
|                         |                                            |              |             |            |        |
|                         |                                            |              |             |            |        |
|                         |                                            |              |             |            |        |
|                         |                                            |              |             |            |        |
|                         |                                            |              |             |            |        |
|                         |                                            |              |             |            |        |
|                         |                                            |              |             |            |        |
|                         |                                            |              |             |            |        |
|                         |                                            |              |             |            |        |
|                         |                                            |              |             |            |        |
|                         |                                            |              |             |            |        |
|                         |                                            |              |             |            |        |
|                         |                                            |              |             |            |        |
|                         |                                            |              |             |            |        |
|                         |                                            |              |             |            |        |
|                         |                                            |              |             |            |        |
|                         |                                            |              |             |            |        |
|                         |                                            |              |             |            |        |
|                         |                                            |              |             |            |        |
|                         |                                            |              |             |            |        |
|                         |                                            |              |             |            |        |
| Reload from Se          | rver Select All                            | Unselect All | Delete Line | Save       | Cancel |

The following fields are required for the Vessel Defaults table:

- Vessel ADF&G #
- Vessel Name
- Groundfish gear

Number of crew, chill type and tare are not required in the Vessel Defaults table. You can enter crew number, if known for any or all catcher vessels.

The catcher vessel list can be created in Excel in the format order shown above and a copy/paste function will transfer the list to the Master Vessel list.

| Vessel Defaults for SUNF | RISE PROCESSING PLANT - Groundfish Landing | Report       |             |            |          |
|--------------------------|--------------------------------------------|--------------|-------------|------------|----------|
| ADF&G#                   | Vessel Name                                | Gear         | Crew        | Chill Type | Tare     |
| 40179                    | DOLPHIN                                    | 47           |             | RSW        |          |
| 06404                    | NEW GALAXY                                 | 47           |             | RSW        |          |
| 00033                    | PACIFIC FURY                               | 91           |             | RSW        |          |
| 12373                    | PACIFIC STORM                              | 47           |             | RSW        |          |
| 16917                    | BLUE MIST                                  | 91           |             | RSW        |          |
| 06151                    | SEA MAC                                    | 91           |             | RSW        |          |
| 04026                    | SEAL CAPE                                  | 91           |             | RSW        |          |
| 00052                    | BERING SEA                                 | 47           |             | RSW        |          |
|                          |                                            |              |             |            |          |
|                          |                                            |              |             |            |          |
|                          |                                            |              |             |            |          |
|                          |                                            |              |             |            |          |
|                          |                                            |              |             |            |          |
|                          |                                            |              |             |            |          |
|                          |                                            |              |             |            |          |
|                          |                                            |              |             |            | E        |
|                          |                                            |              |             |            |          |
|                          |                                            |              |             |            |          |
|                          |                                            |              |             |            |          |
|                          |                                            |              |             |            |          |
|                          |                                            |              |             |            |          |
|                          |                                            |              |             |            |          |
|                          |                                            |              |             |            |          |
|                          |                                            |              |             |            |          |
|                          |                                            |              |             |            |          |
|                          |                                            |              |             |            |          |
|                          |                                            |              |             |            |          |
|                          |                                            |              |             |            |          |
|                          |                                            |              |             |            |          |
|                          |                                            |              |             |            |          |
|                          |                                            |              |             |            |          |
|                          |                                            |              |             |            |          |
|                          |                                            |              |             |            |          |
|                          |                                            |              |             |            |          |
|                          |                                            |              |             |            |          |
|                          |                                            |              |             |            |          |
|                          |                                            |              |             |            |          |
|                          |                                            |              |             |            |          |
| Reload from Ser          | rver Select All                            | Unselect All | Delete Line | Save       | e Cancel |

I have a short list of groundfish vessels and I know they all have RSW chilling.

| 🕌 Vessel Defaults fo | or SUNRISE PROCESSING PLANT - Groundf                | ish Landing Report                   |             |               |      | X     |
|----------------------|------------------------------------------------------|--------------------------------------|-------------|---------------|------|-------|
| ADF&G#               | Vessel Name                                          | Gear                                 | Crew        | Chill Type    | Tare |       |
| 40179                | DOLPHIN                                              | 47                                   |             | RSW           |      |       |
| 64047                | WINGSHOT                                             | 47                                   |             | RSW           |      |       |
| 00033                | PACIFIC FURY                                         | 91                                   |             | RSW           |      |       |
| 12673                | PACIFIC STORM                                        | 47                                   |             | RSW           |      |       |
| 16917                | BLUE MIST                                            | 91                                   |             | RSW           |      |       |
| 06151                | SEA MAC                                              | 91                                   |             | RSW           |      |       |
| 04026                | SEAL CAPE                                            | 91                                   |             | RSW           |      |       |
| 00052                | BERING SEA                                           | 47                                   |             | RSW           |      |       |
|                      | Processor Tender Interfive<br>Vessel Defaults list s | ace<br>aved on server. Do you<br>Yes | No Can      | a local file? |      |       |
| Reload fro           | om Server Select A                                   | II Unselect All                      | Delete Line |               | Save | ancel |

We recommend that you always save the vessel file to the server and also save your desktop or local network. To distinguish the groundfish vessel list from the salmon vessel list, please add an underscore "\_" and a "g" (for groundfish) to the File Name. In this example, vesselDefaults\_1000409\_g.xml.

After the vessel file is saved to the server, each time a landing report with a new catcher vessel, that does not appear on the vessel defaults list, is uploaded from the tLandings thumb drive to the database via PTI, the master list on the server is updated to include this catcher vessel as well. This means that the processor and tender operators do not need to continually add this vessel when additional deliveries occur.

Next, I will create the Master Species list by selecting Manage Master Species Defaults from the Advanced menu.

| Processor Tender Interface - E O Wilson logged in |                                         |  |  |  |  |  |
|---------------------------------------------------|-----------------------------------------|--|--|--|--|--|
| File Codes A                                      | File Codes Advanced Window Help         |  |  |  |  |  |
| ♣ ▲ Manage Master Vessel List                     |                                         |  |  |  |  |  |
|                                                   | Manage Local Vessel List                |  |  |  |  |  |
|                                                   | Manage Master Species Defaults          |  |  |  |  |  |
|                                                   | Manage Local Species Defaults           |  |  |  |  |  |
|                                                   | Manage tLandings User Passwords         |  |  |  |  |  |
|                                                   | Apply to Line                           |  |  |  |  |  |
|                                                   | Split Tally Line                        |  |  |  |  |  |
|                                                   | Overlimit Threshold                     |  |  |  |  |  |
|                                                   | Convert Report Type                     |  |  |  |  |  |
|                                                   | Catch Manager Report                    |  |  |  |  |  |
|                                                   | Override Operation on Submitted Reports |  |  |  |  |  |

I am asked for the operation associated with this species default list.

| Parent Operation Selection                   | × |
|----------------------------------------------|---|
| Choose operation to manage species defaults: |   |
|                                              | • |
| ОК                                           |   |

I will choose the operation "Sunrise Processing Plant".

| Parent Operation Selection                   | × |  |  |  |  |  |
|----------------------------------------------|---|--|--|--|--|--|
| Choose operation to manage species defaults: |   |  |  |  |  |  |
|                                              |   |  |  |  |  |  |
|                                              |   |  |  |  |  |  |
| SUNRISE PROCESSING PLANT                     | • |  |  |  |  |  |
| ОК                                           |   |  |  |  |  |  |

The Species Defaults allow you to define the commonly tendered species for fast data entry in tLandings, on the thumb drive.

| Species Defaults |                |            |                  |               |          |       |            | x |
|------------------|----------------|------------|------------------|---------------|----------|-------|------------|---|
| Species          | Species Name   | Cond       | Cond Name        | Sample Weight | Sample C | ount  | Avg Weight |   |
| 110              | P. cod         | 01         | Whole            |               | 1        |       |            |   |
| 110              | P. cod         | 03         | Bled             |               |          |       |            |   |
| 270              | Pollock        | 01         | Whole            |               |          |       |            |   |
| 701              | Longnose skate | 01         | Whole            |               |          |       |            |   |
| 702              | Big skate      | 01         | Whole            |               |          |       |            |   |
| 870              | Octopus        | 04         | Gutted           |               |          |       |            |   |
| 875              | Sauid          | 01         | Whole            |               |          |       |            |   |
|                  |                |            |                  |               |          |       |            |   |
|                  |                |            |                  |               |          |       |            |   |
|                  |                |            |                  |               |          |       |            |   |
|                  |                |            |                  |               |          |       |            |   |
|                  |                |            |                  |               |          |       |            | Ξ |
|                  |                |            |                  |               |          |       |            |   |
|                  |                |            |                  |               |          |       |            |   |
|                  |                |            |                  |               |          |       |            |   |
|                  |                |            |                  |               |          |       |            |   |
|                  |                |            |                  |               |          |       |            |   |
|                  |                |            |                  |               |          |       |            |   |
|                  |                |            |                  |               |          |       |            |   |
|                  |                |            |                  |               |          |       |            |   |
|                  |                |            |                  |               |          |       |            |   |
|                  |                |            |                  |               |          |       |            |   |
|                  |                |            |                  |               |          |       |            |   |
|                  |                |            |                  |               |          |       |            |   |
|                  |                |            |                  |               |          |       |            | - |
|                  |                |            | Delete Species L | ine           |          |       |            |   |
|                  |                |            | Crading / Dri    | cina          |          |       |            |   |
|                  |                |            | Grauing/Ph       | ung           |          |       |            | _ |
| Prod Type        |                | Size/Grade |                  |               |          | Price |            |   |
|                  |                |            |                  |               |          |       |            |   |
|                  |                |            |                  |               |          |       |            | 1 |
|                  |                |            |                  |               |          |       |            |   |
|                  |                |            |                  |               |          |       | 1          |   |
|                  |                |            |                  |               |          |       |            |   |
|                  |                |            |                  |               |          |       |            |   |
|                  |                |            |                  |               |          |       | -          |   |
|                  |                |            |                  |               |          |       |            |   |
| Reload fro       | om Server      |            |                  |               |          | Save  | Cancel     |   |

With the species and vessel default file prepared and a copy stored on your desktop or local network, you are ready to begin to configure a thumb drive for a tender or a dock buying station.

Click on the "Prepare files for Tender Icon" to prepare the tLandings thumb drive.

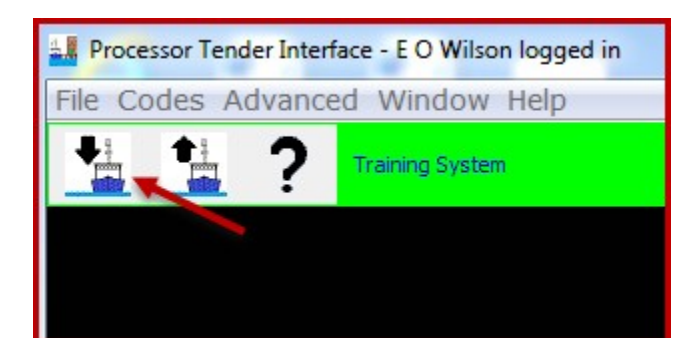

| Tender Configuration |                                                                              |   |
|----------------------|------------------------------------------------------------------------------|---|
|                      |                                                                              |   |
|                      |                                                                              |   |
|                      |                                                                              |   |
|                      |                                                                              |   |
|                      |                                                                              |   |
|                      |                                                                              |   |
|                      |                                                                              |   |
|                      |                                                                              |   |
| Р                    | Please select the operation that the configuration file will be prepared for |   |
| Operation            |                                                                              |   |
| Operation            | Parth Darth Overath (During Otation)                                         |   |
|                      | Back Dock Sunset (Buying Station)                                            |   |
|                      | CHINIAK-AK (Tender)                                                          |   |
|                      |                                                                              |   |
|                      | FOUR DAUGHTERS-SUN (Tender)                                                  |   |
|                      | Haines Buving Station (Buving Station)                                       |   |
|                      | OCEAN RANGER-SUN (Tender)                                                    |   |
|                      | PACIFIC CHALLENGER-SUN (Tender)                                              |   |
|                      |                                                                              |   |
|                      |                                                                              | 1 |
|                      | Next Cancel                                                                  |   |
|                      |                                                                              |   |

Select the tender operation for thumb drive(s) configuration.

In this case I will select the Tender Operation "Chigniak - AK"

Select the thumb drives that you would like to install tLandings on. These thumb drives will be configured with the Tender Operation information associated with selected Tender Operation (i.e. Chiniak – AK).

Note: You can prepare multiple thumb drives for a single Tender Operation at a time. To do so, select all of the target thumb drives, to which PTI should install tLandings on.

| 🕌 Thumk                  | odrive Targets to Receive tLandings                                                            |                            |                                      |
|--------------------------|------------------------------------------------------------------------------------------------|----------------------------|--------------------------------------|
| Select                   | the thumbdrives to recieve an installion of tLa                                                | ndings                     |                                      |
| Unsele                   | cted Avaliable Drives                                                                          | You can configure multiple | Drives Selected to Recieve tLandings |
| Drive                    | Drive Name                                                                                     | thumb drives.              | Drive Drive Name                     |
| C:\<br>D:\               | OS (C:)                                                                                        | >>                         |                                      |
| E:\<br>F:\<br>H:\<br>P:\ | KINGSTON (E:)<br>KINGSTON (F:)<br>pgsmith (\\dfg.alaska.local\Home\Juneau<br>GIS Projects (P:) | >                          |                                      |
| S:\<br>T:\               | Juneau DCF (S:)<br>Statewide Applications (T:)                                                 | <                          |                                      |
| V:\<br>X:\               | GIS LIB (V:)<br>JNU/DOU Transfer (X:)                                                          | <<                         |                                      |
|                          |                                                                                                | Refresh                    |                                      |
|                          |                                                                                                |                            | Prev Next Cancel                     |

In this case we will prepare two thumb drives (Drive E: and F:) for Tender Operation Chiniak-AK

| 🕌 Thum       | odrive Targets to Receive tLandings                                 |         |              |                                 | × |
|--------------|---------------------------------------------------------------------|---------|--------------|---------------------------------|---|
| Select       | the thumbdrives to recieve an installion of tL                      | andings |              |                                 |   |
| Unsele       | cted Avaliable Drives                                               |         | Drives       | s Selected to Recieve tLandings |   |
| Drive<br>C:\ | Drive Name                                                          |         | Drive<br>F:\ | Drive Name<br>KINGSTON (F:)     |   |
| D:\<br>H:\   | pgsmith (\\dfg.alaska.local\Home\Juneau                             | >>      | F:\          | KINGSTON (F:)                   |   |
|              | GIS Projects (P:)<br>Juneau DCF (S:)<br>Statewide Applications (T:) | >       |              |                                 |   |
| V:\<br>X:\   | GIS LIB (V:)<br>JNU/DOU Transfer (X:)                               | <       |              |                                 |   |
|              |                                                                     | <<      |              |                                 |   |

Note the Installation Type. The default is salmon until modified to groundfish.

| Install tLandings on Thumbdrives                                          |                                                                                                    |  |  |  |  |  |  |
|---------------------------------------------------------------------------|----------------------------------------------------------------------------------------------------|--|--|--|--|--|--|
| Installation Settings Summary                                             |                                                                                                    |  |  |  |  |  |  |
| Operation                                                                 | CHINIAK-AK (Tender)- Operation ID 2680 for 2677                                                                   |  |  |  |  |  |  |
| Installation Type                                                         | Install numbers and defaults Only for Salmon Landing Reports                                                      |  |  |  |  |  |  |
| Numbers                                                                   | 45                                                                                                    |  |  |  |  |  |  |
| Species Defaults Source                                                   | C:\Users\pgsmith\Desktop\speciesDefaults_1000409_salmon.xml                                                       |  |  |  |  |  |  |
| Vessel Defaults Source C:\Users\pgsmith\Desktop\vesselDefaults_1923_s.xml |                                                                                                    |  |  |  |  |  |  |
| Click the install button to begin installing t                            | The Installation Type defaults to salmon. To configure the thumb drives for groundfish, select Customize Install. |  |  |  |  |  |  |
|                                                                           | 0%                                                                                                    |  |  |  |  |  |  |
|                                                                           |                                                                                                    |  |  |  |  |  |  |
|                                                                           |                                                                                                    |  |  |  |  |  |  |
|                                                                           |                                                                                                    |  |  |  |  |  |  |
|                                                                           |                                                                                                    |  |  |  |  |  |  |
|                                                                           |                                                                                                    |  |  |  |  |  |  |
|                                                                           |                                                                                                    |  |  |  |  |  |  |
| -                                                                         |                                                                                                    |  |  |  |  |  |  |
| Customize Install                                                         | Prev Install Close                                                                                                |  |  |  |  |  |  |

The Customized Install defaults are remembered between user sessions, and remain active throughout all thumb drive configurations, until modified. After the initial install of PTI, defaults are all associated with salmon.

To change the tLandings installation defaults, select Customize Install.

First change the fishery to Groundfish landing reports.

| 1 Thumbdrive Installation Configuration                  |                                              |
|----------------------------------------------------------|----------------------------------------------|
| Install Type                                             |                                              |
| Install Numbers and Defaults Only     O C                | omplete Install                              |
|                                                          |                                              |
|                                                          |                                              |
| Numbers                                                  | Fishery                                      |
| Number of Fish Tickets 45                                | Salmon Landing Report                        |
| tLandings Users                                          | tLandings Configuration                      |
| Edit User List                                           | Edit tLandings Configuration                 |
| Species Defaults                                         |                                              |
| Download Species Defaults from server                    | Use Local Species Defaults     Species Edits |
| Local Species Defaults File                              |                                              |
| C:\Users\pgsmith\Desktop\speciesDefaults_1000409_salmon. | xml Species File                             |
| Vessel Defaults                                          |                                              |
| ☑ Update Local Vessel List                               | Vessel Defaults Edits                        |
| Download Vessel Defaults from server                     | Use Local Vessel Defaults                    |
| C:\Users\pgsmith\Desktop\vesselDefaults_1923_s.xml       | Vessel Defaults File                         |
| Fish Ticket Copies                                       |                                              |
| Update Local Copies From Server                          | Edit Local Copies                            |
|                                                          | OK Cancel                                    |
| ļ                                                        |                                              |
| La Thumbdrive Installation Configuration                 |                                              |
| Install Type                                             |                                              |
| Install Numbers and Defaults Only                        | omplete Install                              |
|                                                          |                                              |
| Numbers                                                  | Fishery                                      |
| Number of Fish Tickets 45                                | Groundfish Landing Report                    |
| Landings Users                                           | It     Salmon Landing Report                 |
|                                                          | Edit Handings Configuration                  |

Next change the default species file. I will choose the groundfish species file saved to my desktop.

| all Thumbdrive Installation Configuration                            | X                                       |
|----------------------------------------------------------------------|-----------------------------------------|
| Install Type                                                         |                                         |
| Install Numbers and Defaults Only     O Com                          | plete Install                           |
|                                                                      |                                         |
| Numbers<br>Number of Fish Tickets 45                                 | Fishery                                 |
|                                                                      | Groundfish Landing Report 🔹             |
| tLandings Users                                                      | tLandings Configuration                 |
| Edit User List                                                       | Edit tLandings Configuration            |
| Species Defaults                                                     | ]                                       |
| <ul> <li>Download Species Defaults from server</li> <li>U</li> </ul> | se Local Species Defaults Species Edits |
| Local Species Defaults File                                          |                                         |
| C:\Users\pgsmith\Desktop\speciesDefaults_1000409_salmon.xm           | I Species File                          |
| Local Species Defaults File: C:\Users\pgsmith\Desktop                |                                         |
| Look in: 📃 Desktop 🔹 🔊 📴                                             | Vessel Defaults Edits                   |
| Libraries<br>Smith, Gail (DFG)                                       | Defaults                                |
| Recent Items                                                         | Vessel Defaults File                    |
| 2015-11-21 Bobby Lee                                                 |                                         |
| Desktop                                                              |                                         |
| speciesDefaults_1000409_salmon                                       | lit Local Copies                        |
| SpeciesDefaults_Troll_1000409                                        |                                         |
| Highlight the file and click                                         | OK Cancel                               |
| Computer Open                                                        |                                         |
| File name: speciesDefaults_Groundfish_1000409.xml                    | Open                                    |
| Network Files of type: [XML Files (*.xml) -                          | Cancel                                  |

We recommend that the default file be the local species default as this list is rather static.

| Local Vessel D               | efaults File: C:\Users\pgsmith\Desktop                                                                                                    |                              |
|------------------------------|----------------------------------------------------------------------------------------------------|------------------------------|
| Look in:                     | E Desktop 🔹 🎲 💬 🛄 🗸                                                                                                    | 3                            |
| Recent Items                 | Libraries     Libraries     Smith, Gail (DFG)     Computer     Computer     Veronk                                                                                  |                              |
| Desktop                      | Logis 11-21 Bobby Lee     pvi_stat_2001     figlFQElandingsComparison_11-6.xls     vesselDefaults_1923_s                                                            | n Landing Report             |
| My Documents                 | vesselDefaults_1000409_g<br>Select the vesselDefaults file for groundfish and check<br>the Update Local Vessel List that is also stored on the<br>el androns server | Edit tLandings Configuration |
| Computer                     | When you select open it loads the groundfish vessel file.                                                                                                    | Defaults Species Edits       |
| Network                      | File name: vesselDefaults_1000409_g.xml Open Files of type: XML Files (*,xml)  Cancel                                                                               | Species File                 |
| Vessel Defaul                | ts<br>ocal Vessel List                                                                                                    | Vessel Defaults Edits        |
| <ul> <li>Download</li> </ul> | I Vessel Defaults from server                                                                                                    | el Defaults                  |
| C:\Users\pg                  | smith\Desktop\vesselDefaults_1923_s.xml                                                                                                    | Vessel Defaults File         |
| Fish Ticket Co               | ppies                                                                                                    |                              |
| Update                       | Local Copies From Server                                                                                                    | Edit Local Copies            |
|                              |                                                                                                    | OK Cancel                    |

Then select the groundfish vessel file and make certain that the Update Local Vessel List is checked. Because this is the beginning of the season I will use the default, Use Local Vessel Defaults and select the vessel file saved to my desktop. In the future, I will select, Download Vessel Defaults from server (the eLandings server).

| A Thumbdrive Installation Configuration                              |                                         |
|----------------------------------------------------------------------|-----------------------------------------|
| Install Type                                                         |                                         |
| Install Numbers and Defaults Only Com                                | plete Install                           |
| Numbers Number of Fish Tickets 45                                    | Fishery Groundfish Landing Report       |
| tLandings Users                                                      | tLandings Configuration                 |
| Edit User List                                                       | Edit tLandings Configuration            |
| Species Defaults                                                     |                                         |
| <ul> <li>Download Species Defaults from server</li> <li>U</li> </ul> | se Local Species Defaults Species Edits |
| Local Species Defaults File                                          |                                         |
| C:\Users\pgsmith\Desktop\speciesDefaults_Groundfish_1000409          | .xml Species File                       |
| r Vessel Defaults                                                    |                                         |
| ☑ Update Local Vessel List                                           | Vessel Defaults Edits                   |
| <ul> <li>Download Vessel Defaults from server</li> </ul>             | Jse Local Vessel Defaults               |
| C:\Users\pgsmith\Desktop\vesselDefaults_1000409_g.xml                | Vessel Defaults File                    |
| Fish Ticket Copies                                                   |                                         |
| Update Local Copies From Server                                      | Edit Local Copies                       |
|                                                                      | OK Cancel                               |

Finally, check the tLandings Configuration and the Fish Ticket copies.

| LE Settings                                                                                              |                                                                                                    |
|----------------------------------------------------------------------------------------------------|----------------------------------------------------------------------------------------------------|
| Auto-Fill Settings                                                                                       | Most of the default settings do not apply to groundfish fisheries. Retain the Time of Landing default and determine your print option requirements. Make certain the Fishery is defaulted to Groundfish Landings Reports. |
| Auto-Fill Settings for Multiple Deliveries from the Same                                                 | e Location                                                                                                    |
| Dock Delivery Defaulted     St                                                                           | at Area Defaulted 🔲 Fishing Period                                                                                                    |
| Date Fishing Began Defaulted                                                                             | earest Bay or Headland Defaulted                                                                                                    |
| Print Options                                                                                            |                                                                                                    |
| Generate Tally Sheet with Fish Ticket                                                                    |                                                                                                    |
| Other Options                                                                                            |                                                                                                    |
| Tool Bar Color Blue Fish                                                                                 | nery: Groundfish Landing Report                                                                                                    |
| 🗖 Missing Total Tare Weight Warning                                                                      |                                                                                                    |
| Overlimit                                                                                                |                                                                                                    |
| Overlimit in effect Overlimit species                                                                    | Salmon, Mixed  Verlimit Threshold                                                                                                    |
| (Overlimit changes will only affect reports that are o add overlimit to reports that are currently open) | pened after settings changes are saved. Please use the Advanced menu option to                                                                                                    |
|                                                                                                    | OK Cancel                                                                                                    |

Most of the settings for tLandings Configuration do not apply or are not helpful with groundfish tendering. You can specify the color of the tLandings toolbar to provide a visual clue to tender users. For example, you could make the tLandings Tool Bar be colored blue for groundfish tlandings thumb drives. We recommend a different Tool Bar Color for groundfish, to help tender operators that tender both groundfish and salmon.

| Linstall tLandings on Thumbdrives              |                                                                                                    | - XX |
|------------------------------------------------|----------------------------------------------------------------------------------------------------|------|
| Installation Settings Summary                  |                                                                                                    |      |
| Operation                                      | CHINIAK-AK (Tender)- Operation ID 2680 for 2677                                                                                                    |      |
| Installation Type                              | Install numbers and defaults Only for Groundfish Landing Reports                                                                                                    |      |
| Numbers                                        | 45                                                                                                    |      |
| Species Defaults Source                        | C:\Users\pgsmith\Desktop\speciesDefaults_Groundfish_1000409.xml                                                                                                    |      |
| Vessel Defaults Source                         | C:\Users\pgsmith\Desktop\vesselDefaults_1000409_g.xml                                                                                                    |      |
| Click the install button to begin installing t | Landings on the target drives                                                                                                    |      |
| Customize Install                              | Once you have established the settings appropriate to tLandings for groundfish, review the Install Settings summary and choose Install.           Prev         Install         Close |      |

Once you have completed the configuration, simply select Install.

These defaults will remain in place until changed. The process described above need only occur once, until the fishery changes or you wish to modify the defaults. In other words, in most cases, you will only need to identify the tender or buying station operation, review defaults for accuracy and then select Install.

The tLandings for Groundfish Reporting Pages

| SEA MAC - 06151, LR285988 Groundf | sh                          |                                             |             |                     |                 |
|-----------------------------------|-----------------------------|---------------------------------------------|-------------|---------------------|-----------------|
| Vessel SEA MAC (061               | Generate Fish               | Ticket Generate                             | Tally Sheet | Date of Lan         | ding 12/08/2015 |
| Vessel Tally Summary              |                             |                                             |             |                     |                 |
| Vessel                            | MAC (06151)                 | •                                           | Add\Edit    | Save                | Landing Report  |
| Gear 91                           | Pot                         |                                             | Crew S      | Size (including s   | kipper)         |
| CFEC Fishery/Perm                 | t/Year Seq                  |                                             |             |                     | Add\Edit        |
|                                   | Interim Permit Number       | ]                                           | Paper       | Fish Ticket         |                 |
| Processor Code (Owner)            | T0030 TRAINING PROCESSOR 30 |                                             | Ma          | anagement Prog      | ram OA 🔻        |
| Federal Permit Number             | 970505                      |                                             |             | Port of Lan         | ding JNU        |
| Tender ADF&G#                     | 00013 ODDS                  | S Trip Number                               | S           | tat Area            | Percent         |
| Date Fishing Began                |                             |                                             |             |                     |                 |
| Days Fished                       | The                         | six-digit statistical are are entered here. | ea(s)       |                     |                 |
| Date of Landing                   | 12/08/2015                  |                                             |             |                     |                 |
| Time of Landing                   | 10:25                       |                                             | Landing Cha | aracteristics       |                 |
| Number Of Observers               |                             |                                             | Dock D      | elivery<br>Delivery |                 |
| Discard Report                    |                             |                                             |             |                     |                 |

The Vessel reporting page for tLandings for groundfish is slightly different when compared to the Vessel reporting page for salmon.

In addition to the processor code, the Federal Permit number is listed and the management program defaults to OA – Open Access.

Additional fields include the following:

- Number of Observers
- Discard Report
- ODDS Trip Number
- Crew Size

The tender operator should ask the delivering catcher vessel if a groundfish observer is onboard. If not, the value is zero -0.

## The number of crew and number of observers are required fields for groundfish.

Discard reports are required by federal regulation to be given to the processor or tender at the time of a groundfish offload if the vessel is federally permitted and is greater than or equal to 60 feet in overall length. Use the drop-down list to indicate if you have received a copy of the

discard report from the vessel logbook. If you do not have a discard report, fill in the appropriate reason.

The ODDS trip number field is optional but is requested. Simply ask the catcher vessel skipper if they can provide their ODDS number. For more information, please reference the following document.

https://elandings.atlassian.net/wiki/display/doc/ Adding+Observer+Declare+and+Deploy+System+-ODDS-+trip+number+to+elandings

The Landings Characteristics are limited to Dock delivery and Partial Delivery. Check if either or both apply.

| SEA MAC - 06151, LR285989 Ground | fish                                |                                              |
|----------------------------------|-------------------------------------|----------------------------------------------|
| Vessel SEA MAC (061              | 51) Generate Fish Ticket Gen        | erate Tally Sheet Date of Landing 12/08/2015 |
| Vessel Tally Summary             |                                     |                                              |
| Vessel SEA                       | MAC (06151)                         | Add\Edit     Save Landing Report             |
| Gear 91                          | Pot                                 | Crew Size (including skipper) 5              |
| CFEC Fishery/Pern                | nit/Year Seq M09B 00132U 1501M HANN | Add\Edit                                     |
|                                  | Interim Permit Number               | Paper Fish Ticket                            |
| Processor Code (Owner)           | T0030 TRAINING PROCESSOR 30         | Management Program OA 💌                      |
| Federal Permit Number            | 970505                              | Port of Landing JNU                          |
| Tender ADF&G#                    | 00013 ODDS Trip Number              | 1634 Stat Area Percent                       |
| Date Fishing Began               | 12/05/2015                          | 515730 55 <b>*</b><br>525731 45              |
| Days Fished                      |                                     | E                                            |
| Date of Landing                  | 12/08/2015                          |                                              |
| Time of Landing                  | 11:00                               | Landing Characteristics                      |
| Number Of Observers              | 0                                   | DOCK Delivery     Partial Delivery           |
| Discard Report                   | Not Required less than 60 ft        |                                              |

Above is an example of a completed groundfish Vessel page. Please note the six-digit statistical areas.

| SEA MAC - 061    | 51, LR2859  | 89 Groundfish |        |               |         |              |          |       |             |              |      |            |           |           |
|------------------|-------------|---------------|--------|---------------|---------|--------------|----------|-------|-------------|--------------|------|------------|-----------|-----------|
| Vesse            | I SEA       | MAC (06151)   |        |               | Senera  | te Fish Tick | ret      | G     | enerate Ta  | llv Sheet    | D    | ate of Lai | nding 1;  | 2/08/2015 |
|                  |             |               |        |               |         |              |          |       |             |              |      |            |           |           |
| Vessel Lally Sur | nmary       |               |        |               |         |              |          |       |             |              |      |            |           |           |
| Tally I          | Invoice     |               |        |               |         |              |          |       |             |              |      | Save       | e Landing | g Report  |
| Delete L         | ine         | Species       | - Conc | lition - Grac | ling    | Octopus      | - Gu     | tted  | -           |              |      |            | <b>•</b>  | Avg Wt    |
| # StatArea       | Species     | Species Name  | Cond   | Cond Name     | Disp    | Disp Name    | Price    | P/A   | Size/Grade  | Scale Weight | Tare | Post Tare  | Number    | Brailers  |
| 1                | 110         | P. cod        | 03     | Bled          | 60      | Sold         |          | Ρ     |             | 358          |      | 358        |           |           |
| 2                | 110         | P. cod        | 03     | Bled          | 60      | Sold         |          | P     |             | 487          |      | 487        |           |           |
| 3                | 110         | P. cod        | 03     | Bled          | 60      | Sold         |          | P     |             | 218          |      | 218        | _         |           |
| 1                | 701         | Longnose      | 01     | Whole         | 60      | Sold         | _        | P     |             | 88           |      | 88         |           |           |
| <b>)</b>         | 8/0         | Uctopus       | 04     | Gutted        | 92      | Rthd Dalt    |          | P     |             | 102          |      | 102        | 2         |           |
| 7                | 130         | Lingcou       | 04     | Gutteu        | 95      | Pers use     |          | P     |             |              |      |            | 3         |           |
| 3                |             |               |        |               |         |              |          |       |             |              |      |            |           |           |
|                  |             |               | In     | addition to a | ontorir | na sold cate | h vou    | can   | enter sneci | es that are  |      |            |           |           |
| LO               |             |               |        | addition to t | rotair  | ng 30id calc | and n    | areor | al uco      | cs that are  |      |            |           |           |
| 11               |             |               |        |               | retun   | icu tor buit | and p    | 51501 | iai use.    |              |      |            |           |           |
| 12               |             |               | · · ·  | Nhon ontoriu  |         |              | nocio    |       |             | the scale    |      |            |           |           |
| 13               |             |               | · `    | woid          | ig per  | sonal use s  | r only t | bo n  | i can leave | she scale    |      |            |           |           |
| 4                |             |               |        | weigi         | it emp  | ny and ente  | i Uniy i | ne n  |             | 511.         |      |            |           |           |
| 15               |             |               | _      |               | _       |              | _        |       |             |              | _    |            |           |           |
| 17               |             |               |        |               |         |              |          |       |             |              |      |            |           | -         |
| 18               |             |               |        |               |         |              |          |       |             |              |      |            |           |           |
| 19               |             |               |        |               |         |              |          |       |             |              |      |            |           |           |
| 20               |             |               |        |               |         |              |          |       |             |              |      |            |           |           |
| 21               |             |               |        |               |         |              |          |       |             |              |      |            |           |           |
| 22               |             |               |        |               |         |              |          |       |             |              |      |            |           |           |
|                  |             |               |        |               |         |              |          |       |             |              |      |            |           |           |
|                  |             |               |        |               |         |              |          | 0.00  | 1           |              |      |            | 1 202     |           |
|                  |             |               |        |               |         |              |          | 0.00  |             |              |      |            | 1,303     |           |
|                  |             |               |        |               |         |              |          |       |             |              |      |            |           |           |
| SEA MAC - 0615   | 51. LR28598 | 89 Groundfish |        |               |         |              |          |       |             |              |      |            |           |           |
| Vecco            | SEA         | MAC (06151)   |        |               | enera   | te Fish Tick | et       | G     | onerate Tal | ly Sheet     | Da   | ate of Lan | ding 12   | /08/2015  |
|                  | mary        |               |        |               | enera   |              |          |       |             | i, onecc     |      |            | 5 12      | ,00,2010  |
| Tally I          | nvoice      |               |        |               |         |              |          |       |             |              |      | Eavo       | Landing   | Peport    |
|                  |             |               |        |               |         |              |          |       |             |              |      | Jave       | canding   | Report    |
| Delete Li        | ine         | Species ·     | - Cond | ition - Grad  | ing     | Octopus      | - Gut    | ted   | -           |              |      |            | •         | Avg Wt    |
| # StatArea       | Species     | Species Name  | Cond   | Cond Name     | Disp    | Disp Name    | Price    | P/A   | Size/Grade  | Scale Weight | Tare | Post Tare  | Number    | Brailers  |
|                  | 110         | P cod         | 03     | Bled          | 60      | Sold         |          | P     |             | 358          | 1    | 358        |           |           |
| 2                | 110         | P. cod        | 03     | Bled          | 60      | Sold         |          | P     |             | 487          |      | 487        |           |           |
| 3                | 110         | P. cod        | 03     | Bled          | 60      | Sold         |          | P     |             | 218          |      | 218        |           |           |
| ł .              | 701         | Longnose      | 01     | Whole         | 60      | Sold         |          | Ρ     |             | 88           |      | 88         |           |           |
| 525703           | 145         | Yelloweye rf  | 04     | Gutted        | 60      | Sold         |          | P     |             | 267          |      | 267        |           |           |
|                  | 870         | Octopus       | 04     | Gutted        | 92      | Rtnd bait    |          | Р     |             | 102          |      | 102        |           |           |

If I have catch from a specific statistical area, it can be entered on the Tally page, itemized catch line.

| SEA MAC -      | 06151, LR285989 G                                                    | Groundfish |             |             |                |       |                   |             |              | - ×        |  |  |
|----------------|----------------------------------------------------------------------|------------|-------------|-------------|----------------|-------|-------------------|-------------|--------------|------------|--|--|
| Ves            | SEA MAC                                                              | (06151)    | G           | enerate F   | ish Ticket     | Gen   | erate Tally Sheet | Date        | e of Landing | 12/08/2015 |  |  |
| Vessel Tally   | Summary                                                              |            |             |             |                |       |                   |             |              |            |  |  |
| Vessel         | SEA MAC (0                                                           | 6151)      |             |             | Crew Size      | : 5   |                   |             | Save Landi   | ng Report  |  |  |
| Permit         | Permit: M09B 00132U 1501M Tender: 00013 CHINIAK Port of Landing: JNU |            |             |             |                |       |                   |             |              |            |  |  |
| HANNAH FINFISH |                                                                      |            |             | Date        | Fishing Begar  | : 12/ | /05/2015          | Stat Area   | Percent      |            |  |  |
| Owner:         | <b>T0030 TRAIN</b>                                                   | SSOR       |             | Days Fisher |                |       | 515730            | 55          | A            |            |  |  |
|                |                                                                      |            |             |             | Duys Honee     |       |                   | 525731      | 45           |            |  |  |
| Landin         | g Characteristic                                                     | s          |             | D           | ate of Landing | : 12/ | 08/2015           | _           |              |            |  |  |
|                | Dock Delivery                                                        |            |             |             |                |       |                   |             |              |            |  |  |
|                | artial Delivery                                                      |            |             |             |                |       |                   |             |              |            |  |  |
|                |                                                                      |            |             | Tally Ir    | nvoice:        |       |                   |             |              |            |  |  |
| Stat Area      | Species                                                              | Condition  | Disposition | Number      | Post Tare      | P/A   | Size/Grade        | Sold Weight | Price        | Amount     |  |  |
|                | 110 P. cod                                                           | 03 Bled    | 60 Sold     |             | 1,063          | Р     |                   | 1,063       |              |            |  |  |
| 505700         | 701 Longno                                                           | 01 Whole   | 60 Sold     |             | 88             | P     |                   | 88          |              |            |  |  |
| 525703         | 145 Yellowe                                                          | 04 Gutted  | 60 Sold     |             | 267            | Р     |                   | 267         |              |            |  |  |
|                | 130 Linacod                                                          | 04 Gutted  | 95 Pers use | 3           | 102            |       |                   |             |              |            |  |  |
|                |                                                                      |            |             |             |                |       |                   |             |              |            |  |  |
|                |                                                                      |            |             |             |                |       |                   |             |              |            |  |  |
|                |                                                                      |            |             |             |                |       |                   |             |              |            |  |  |
|                |                                                                      |            |             |             |                |       |                   |             |              |            |  |  |
|                |                                                                      |            |             |             |                |       |                   |             |              |            |  |  |
|                |                                                                      |            | Т           | otal Cate   | h              |       |                   | Sold Catch  |              |            |  |  |
|                |                                                                      |            |             | olai oulo   | · · · · ·      |       |                   | oola oaten  |              |            |  |  |
|                |                                                                      |            | 3           | 1,52        | 0              |       | 1,                | 418         | 0            | .00        |  |  |
|                |                                                                      |            |             |             |                |       |                   |             |              |            |  |  |

The summary page provides a consolidation of the Vessel and Tally pages, with summarized catch by species.

|                       |                                |              | ALASKA D<br>ELECTR | EPART<br>ONIC (      | MENT OF               | FISH & GA<br>Sh ticket | ME   | DO NO                                          | TWRITE    | IN THIS SPACE |
|-----------------------|--------------------------------|--------------|--------------------|----------------------|-----------------------|------------------------|------|------------------------------------------------|-----------|---------------|
|                       |                                |              |                    | PL                   | JRCHASER              |                        |      | E                                              | 15 1      | 88027         |
|                       |                                |              |                    |                      |                       | Statistical            | Area | a WorkSheet                                    |           |               |
|                       |                                |              |                    |                      | tat. Area             | %                      |      | Stat. Are                                      | a         | %             |
|                       |                                |              |                    | ţ                    | 515730                | 55                     |      | 525731                                         | 1         | 45            |
| Vessel                | SEA MAC                        |              |                    | Crew Sit             | 70 5                  | Mamt Pam               | 0    | Port of                                        | Landing   | or off-shore  |
| ADF&G NO.             | NO. 06151                      |              |                    |                      | rs 0                  | ID                     | 0,   | operati                                        | ion type  |               |
| Permit                | M09B 0013                      | 32U 1501M    |                    | onboard              |                       |                        |      | JNU J                                          | luneau B  | orough        |
|                       | HANNAH F                       | INFISH       |                    | Tender A             | DF&G No.              | 00013                  |      | Type o                                         | f Gear us | ed            |
|                       | ✔ Mag St                       | ripe Read    |                    | Tender N             | ame CHINIA            | к                      |      | 91 Po                                          | t         |               |
| Owner:                | T0030 TRAINING PROCESSOR<br>30 |              |                    | Date Fis<br>(Gear in | shing Began<br>Water) | 12/05/2015             |      | PARTIAL DE                                     | ELIVERY   | :             |
| Custom                |                                |              |                    | Days Fi              | shed                  |                        |      | Dock Del                                       | ivery     | <b>T</b> .:-  |
| Processor:            |                                |              |                    | Date La              | nded                  | 12/08/2015             |      | Last Landing for Trip     Multiple IEO Permits |           |               |
|                       |                                |              |                    | Time of              | Landing               | 11:00                  |      |                                                |           |               |
| SPECIES               | STAT<br>AREA                   | DEL. COND    | SCALE WEIGHT       | NUM                  | DISP.                 | SIZE & GR              | ADE  | SOLD<br>WEIGHT                                 | PRICE     | AMOUNT        |
| 110 P. cod            | _                              | 03 Bled      | 358                |                      | 60 Sold               |                        |      | 358                                            |           |               |
| 110 P. cod            |                                | 03 Bled      | 487                |                      | 60 Sold               | _                      |      | 487                                            |           |               |
| 110 P. cod            |                                | 03 Bled      | 218                |                      | 60 Sold               |                        |      | 218                                            |           |               |
| 701 Longnose<br>skate | •                              | 01 Whole     | 88                 |                      | 60 Sold               |                        |      | 88                                             |           |               |
| 145 Yelloweye<br>rf   | e 525703                       | 04 Gutted    | 267                |                      | 60 Sold               |                        |      | 267                                            |           |               |
|                       |                                | 1            | Not So             | ld - Retair          | ed for Bait - Pe      | rsonal Use             |      |                                                |           |               |
| 870 Octopus           | _                              | 04 Gutted    | 102                |                      | 92 Rtnd bait          |                        |      |                                                |           |               |
| 130 Lingcod           |                                | 04 Gutted    |                    | 3                    | 95 Pers use           |                        |      |                                                |           |               |
|                       |                                |              |                    |                      | Tota                  | al:                    | _    | 1,418                                          |           | \$0.0         |
| I HEREBY ATTE         | ST THAT THE                    | SE FISH WERE | CAUGHT IN COMPL    | IANCE WIT            | TH ADF&G REGU         | LATIONS.               | ⊢    | Taxes                                          | Rate      | Amount        |
| Permit Holder's       | s Signature                    |              |                    |                      |                       |                        | H    | Landings Tax                                   |           |               |
|                       |                                |              |                    |                      |                       |                        | • -  | Other                                          | <u> </u>  |               |
| Fish Received         | bw                             |              |                    |                      | Date                  |                        | F    | Total                                          |           |               |
| rian neverved         | ~1                             |              |                    |                      | Date                  |                        |      |                                                | •         |               |
| Landing R             | eport ID                       | : 285989     | CFEC Se            | rial Num             | ber: 000041           |                        |      |                                                |           |               |
| P. cod Roun           | d Weight:                      | 1,085        |                    |                      |                       |                        |      |                                                | Observ    | er only       |
| Yelloweye r           | f Round W                      | eight: 303   |                    |                      |                       |                        |      | Total Ro                                       | und Weig  | ht: 0         |
| Longnose sk           | ate Round                      | Weight: 88   | 1                  |                      |                       |                        |      | ODDS T                                         | rip Numbe | er: 1634      |
| Octopus Rou           | ing weight                     | : 126        |                    |                      |                       |                        |      |                                                | ADEG      | oniy          |
|                       |                                |              |                    |                      |                       |                        |      | 0000000                                        |           |               |

The fish ticket mirrors the groundfish fish ticket generated from the eLandings web application. Note that the tender vessel is identified and the ODDS Trip Number is listed.

## **Processor Tender Interface Upload**

The upload process is identical to upload of salmon tickets. We recommend that you assign a tender batch number and check the Update Master Vessel List to update your catcher vessel list at all times. The PTI will allow you to upload the reports as initial or final status. If additional sorting of the target catch will occur, the landing reports can be updated and finalized in the eLandings Web application.

| 🖄 Report In                                                             | nport                            |             |                       |               |                 |                             |              |            |  |
|-------------------------------------------------------------------------|----------------------------------|-------------|-----------------------|---------------|-----------------|-----------------------------|--------------|------------|--|
|                                                                         | Tender User EWILSON - E O Wilson |             |                       |               |                 | Upload as Initial Report    |              |            |  |
| Tender Operation CHINIAK-SUN                                            |                                  |             |                       |               |                 | Tender Batch                | Tender Batch |            |  |
| Override Operation                                                      |                                  |             |                       |               |                 |                             |              |            |  |
|                                                                         | Total Reports                    | 1           | 1 Unsubmitted Reports |               |                 | 1 Update Master Vessel List |              |            |  |
| Location Of Offload    (Prince William Sound Only, Location of Offload) |                                  |             |                       |               |                 |                             |              |            |  |
| Select                                                                  | Report ID                        | Fish Ticket | Errors                | Status        | Vessel          | Gear                        | Tender Batch | Landed     |  |
|                                                                         | 285989                           | E15 188027  |                       | Not Submitted | SEA MAC (06151) | 91                          |              | 12/08/2015 |  |
|                                                                         |                                  |             |                       |               |                 |                             |              |            |  |

Once the landing reports are uploaded, reconfigure the thumb drive and return to the tender operator.